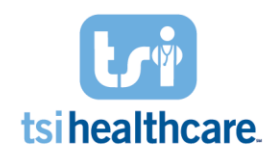

#### **Overview**

One of the many features included in your Luma Health package is the ability to add patients to your inbound referrals. We will now take a look into how the Luma Inbound Referral Loop works and how you can benefit from this feature!

### How do I navigate to Inbound Referrals?

- Login to your Luma Health account.
- Select Inbound Referrals from the left navigation bar:

|   | lumahealth |                    |  |  |  |  |
|---|------------|--------------------|--|--|--|--|
|   | := A       | ctivity Feed       |  |  |  |  |
|   | 🛍 S        | Schedule           |  |  |  |  |
|   |            | Hub                |  |  |  |  |
|   | <u>ه</u> و | Broadcasts (2)     |  |  |  |  |
|   | 11 I       | nbound Referrals   |  |  |  |  |
| 1 | ~ (        | Outbound Referrals |  |  |  |  |
|   | 0 1        | Waitlists          |  |  |  |  |

0

• Your screen should look similar to this:

| INDOUND REFERRALS                                                                            |         | Add Referral | Upload Referrals |
|----------------------------------------------------------------------------------------------|---------|--------------|------------------|
| Selectitems Q. Search                                                                        | Relaxed | ■ Compact    | ₹ Filters        |
| DemoDare, Nichola An 21, 1991                                                                |         |              | Active           |
| DemoRath, Salvidor Jacobiert, 2019                                                           |         |              | Active           |
| Demointantificatin, Calleli Javary 20, 1977                                                  |         |              | Active           |
| DemoRellig, Dem Ankary 24, 1982                                                              |         |              | Active           |
| DemoMore, Joby Dosine (List) B (Indexadors Values - V_a - Lampiera discry(7) remaining       |         |              | Active           |
| Demotivel, Madanas. hornitet3.144 B): Endersative Wolfers. To: 1 completed exempt/Fremaining |         |              | Active           |
|                                                                                              |         |              | •                |

- 0
- Note: We will be adding patients one by one, but you can also upload multiple patients at a time as a .csv file by utilizing the "upload referrals" button. If you wish to know more about uploading referral files it is covered in the "How to Use Referral File Upload" cheat sheet.
- Click Add Referrals

0

| INBOUND REFERRALS     |         | Add Referral | Upload Referrals |
|-----------------------|---------|--------------|------------------|
| Select items Q Search | Relaxed | ■ Compact    | ₹ Filters        |

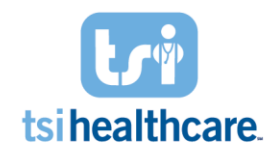

## How do I add a patient to the Inbound Referral Loop?

• Clicking on Add Referrals from the Inbound Referral window will prompt you to input information regarding the patient and their appointment.

| Patient Name*        |        |                               |                                      |   |
|----------------------|--------|-------------------------------|--------------------------------------|---|
|                      |        |                               |                                      |   |
| First Name Last Name |        |                               |                                      |   |
| New Patient          |        |                               |                                      |   |
| Date of Birth*       |        | Contact Language              |                                      |   |
| mm/dd/yyyy           |        | English                       |                                      | ` |
| Street Address       |        | Apartment, suite, floor, etc. |                                      |   |
| ۹ Search for address |        |                               |                                      |   |
| Contact*             |        | Link patient to EHR           |                                      |   |
| SMS 🗸 123-456-7890   |        |                               |                                      |   |
|                      |        |                               |                                      | - |
| scility*             |        | Provider*                     |                                      |   |
| Select               | ~      | Any                           |                                      |   |
| ppointment Type      | ICD-9  |                               | ICD-10                               |   |
| Select 🗸             | Search | ~                             | Type at least 2 characters to search |   |
| eferring Provider*   |        |                               |                                      |   |
| Select               |        |                               |                                      |   |
| eason for visit      |        |                               |                                      |   |
|                      |        |                               |                                      |   |
| lotes                |        |                               |                                      |   |
|                      |        |                               |                                      |   |
|                      |        |                               |                                      |   |

•

#### **Required Information:**

- Patient Name
  - When typing in a patient name, if the patient is already in your system, you'll see them pop up in the dropdown below, you can just click on that in order to autopopulate the form.
  - > If the patient is not already within Luma, you can manually input all information.

Specialty Specific Content | Top Ranked Service | Award Winning Software

# How to: Add Patients to Inbound Referral Loop

|                                                                          | ADD INBOUND REFERRAL                                                                                                    |                           |
|--------------------------------------------------------------------------|----------------------------------------------------------------------------------------------------|---------------------------|
|                                                                          | Patient Name*                                                                                                    |                           |
|                                                                          | Demo Testing - 01/01/1990                                                                                                    |                           |
|                                                                          | Date of Birth*                                                                                                    |                           |
|                                                                          | 01/01/1990                                                                                                    |                           |
| $\triangleright$                                                         |                                                                                                    |                           |
| • Date of Bir                                                            | th                                                                                                    |                           |
|                                                                          | ADD INBOUND REFERRAL                                                                                                    |                           |
|                                                                          | Patient Name*                                                                                                    |                           |
|                                                                          | Demo Testing - 01/01/1990                                                                                                    |                           |
|                                                                          | Date of Birth*                                                                                                    |                           |
|                                                                          | 01/01/1990                                                                                                    |                           |
|                                                                          | Street Address                                                                                                    |                           |
| ⊳ Street Add                                                             | ress                                                                                                    |                           |
|                                                                          |                                                                                                    |                           |
|                                                                          |                                                                                                    |                           |
|                                                                          | Street Address                                                                                                    | Apartment, s<br>Suite 20  |
|                                                                          | Street Address<br>Q. 101 Europa Dr, Chapel Hill, NC 27517, USA                                                                                                    | Apartment, s<br>Suite 20  |
| <ul> <li>≻</li> <li>○ Contact Me</li> </ul>                              | Street Address<br>Q 101 Europa Dr, Chapel Hill, NC 27517, USA ethod:                                                                                                    | Apartment, s<br>Suite 200 |
| ><br>○ Contact Me                                                        | Street Address   In 101 Europa Dr, Chapel Hill, NC 27517, USA  ethod:                                                                                                    | Apartment, s<br>Suite 20  |
| ><br>○ Contact Me                                                        | Street Address                                                                                                    | Apartment, s<br>Suite 20  |
| ≻<br>○ Contact Me                                                        | Street Address          Q       101 Europa Dr, Chapel Hill, NC 27517, USA         ethod:         Correact*         SM5       +1 336-555-8330                                                                                                    | Apartment, s<br>Suite 20  |
| ○ Contact Me                                                             | Street Address          Image: Contact*         SM5       +1 336-555-8330                                                                                                    | Apartment, s<br>Suite 200 |
| <ul> <li>Contact Me</li> <li>Facility</li> </ul>                         | Street Address          Image: Provide the street of the street of the street | Apartment, s<br>Suite 200 |
| <ul> <li>&gt; Contact M</li> <li>&gt; ○ Facility</li> </ul>              | Street Address         Init Europa Dr, Chapel Hill, NC 27517, USA         ethod:         Image: Image:                                                                                        | Apartment, s<br>Suite 20  |
| <ul> <li>Contact Me</li> <li>Facility</li> </ul>                         | Street Address <ul> <li>101 Europa Dr, Chapel Hill, NC 27517, USA</li> </ul> ethod: <ul> <li></li></ul>                                                                                                    | Apartment, :<br>Suite 20  |
| <ul> <li>Contact Me</li> <li>Facility</li> </ul>                         | Street Address <ul> <li>101 Europa Dr, Chapel Hill, NC 27517, USA</li> </ul> ethod: <ul> <li>facility*</li> <li>Pacific Heights Healthwell</li> <li>a to o to with</li> </ul>                                                                                                    | Apartment,<br>Suite 21    |
| <ul> <li>Contact Me</li> <li>Facility</li> </ul>                         | Street Address <ul> <li>101 Europa Dr, Chapel Hill, NC 27517, USA</li> </ul> ethod: <ul> <li>formation in the street of the street of th</li></ul>                                                                                                    | Apartment,<br>Suite 20    |
| <ul> <li>&gt; Contact M</li> <li>&gt; </li> <li>&gt; Facility</li> </ul> | Street Address <ul> <li>101 Europa Dr, Chapel Hill, NC 27517, USA</li> </ul> ethod: <ul> <li></li></ul>                                                                                                    | Apartment,<br>Suite 20    |
| c Contact Me                                                             | Street Address <ul> <li>101 Europa Dr, Chapel Hill, NC 27517, USA</li> </ul> ethod: <ul> <li>(orsact*)</li></ul>                                                                                                    | Apartment,<br>Suite 2     |

tsi

tsi healthcare.

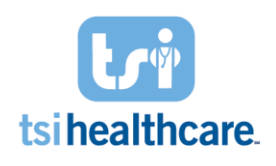

- o Provider
  - If you do not know which provider this patient will be seeing, leave this dropdown as "any".

| Any               |  |
|-------------------|--|
| Any               |  |
| Abbott, Thomas MD |  |
| Dr Anderson       |  |
| Ann Miller APN    |  |

Referring Provider

≻

- Referring providers that you've previously added to Luma will show up in the dropdown.
- > If they're not in your Luma system, you can add a new referring provider:

| Selec | t                         |    |
|-------|---------------------------|----|
| 0     | Add New Referring Provide | er |
| Bob S | Smith                     |    |
| COV   | ID Seniors                |    |
| COV   | ID Staff                  |    |
| ER Fo | ollow Up                  |    |

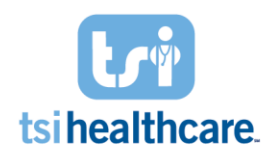

| Q Search for prov     | vider (last name a   | nd first name, or NPI r           | number)     |  |
|-----------------------|----------------------|-----------------------------------|-------------|--|
| n't find the provider | Enter their informa? | ition >                           |             |  |
| Please enter at lea   | ist one contact me   | ethod*                            |             |  |
| Fax                   |                      | Phone                             |             |  |
| Automatic             | ally follow up wit   | h this referring provi            | der via fax |  |
| The fax settin        | ng for your practice | hasn't been enabled yet. <u>E</u> | inable>     |  |
| E-mail                |                      |                                   |             |  |
|                       |                      |                                   |             |  |

- You will need to input the referring providers Name & at least one Contact Method. Additionally, you have the option to search the Referring Provider by their NPI number.
- o Referral Reminder Window

 $\triangleright$ 

- Start date defaults to today
- > End on date automatically populates with enough time to outreach to patient.
- > You can change this to better fit your specific needs.

| Referral reminders start on                               | Referral reminders end or |
|-----------------------------------------------------------|---------------------------|
| 05/23/2022                                                | 06/14/2022                |
| Once the first reminder is sent, these dates cannot be ed | ed                        |
|                                                           |                           |

• Optional Info:

Appointment Type

| ><br>○ ICD-9 & ICD-2 | Appointment Type<br>Imaging - X-ray |   |                                      |   |
|----------------------|-------------------------------------|---|--------------------------------------|---|
|                      | ICD-9                               |   | ICD-10                               |   |
|                      | Search                              | ~ | Type at least 2 characters to search | ~ |
| <b>&gt;</b>          |                                     |   |                                      |   |

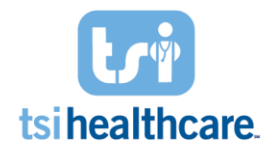

Reason for Visit

0

|   |            | Reason for visit<br>X-Ray of Wrist |
|---|------------|------------------------------------|
| 0 | ><br>Notes |                                    |
|   |            | Notes Allergic to Anesthesia       |

## How do I view the finalized referral?

• Click save in order to add this patient to the inbound referral loop.

| Referral reminders end on |        |     |
|---------------------------|--------|-----|
| 06/25/2022                |        |     |
|                           |        |     |
|                           |        |     |
|                           | Cancel | ave |

• This will return you to the main inbound referral screen where we can view a variety of information about the patient we just added to the referral loop, as well as previous patients added to the referral loop:

| INBOUND REFERRALS            | Add Referral Upload Refer   |
|------------------------------|-----------------------------|
| Select items Q. Search       | ■ Relaxed ■ Compact 〒 Filte |
| Testing, Demo Janary 1, 1990 | Pending                     |
| B Allentic to Asserbacia     |                             |

Patient Name & Date of Birth:

| Select items             | Q Search                             |
|--------------------------|--------------------------------------|
|                          |                                      |
| Laci, Test August 8, 199 | 22                                   |
|                          | an 1 completed attempt / A compining |

# tsihealthcare.

# How to: Add Patients to Inbound Referral Loop

• Number of completed // remaining outreach attempts:

| INBOUND REFER            | RALS                                   |
|--------------------------|----------------------------------------|
| Select items             | Q Search                               |
| Laci, Test August 8, 199 | 2                                      |
| Main Street Locatio      | on 📞 1 completed attempt / 4 remaining |

- o Status:
  - Status can be: Pending, Active, Scheduled, Cancelled, or Closed

|     | ,           | Laci, Test August 8, 1992                                                                                                    | Active |
|-----|-------------|----------------------------------------------------------------------------------------------------|--------|
| o F | Facility:   |                                                                                                    |        |
|     |             | INBOUND REFERRALS                                                                                                    |        |
|     |             | Select items Q Search                                                                                                    |        |
|     |             | Laci, Test August 8, 1992<br>Main Street Location<br>Location<br>Loca |        |
| 0   | ><br>Notes: |                                                                                                    |        |
|     |             | INBOUND REFERRALS                                                                                                    |        |
|     |             | Select items Q Search                                                                                                    |        |
|     | ٨           | Laci, Test August 8, 1992  Main Street Location Location 1 completed attempt / 4 remaining  Test Notes                                                                                                    |        |

If you have any questions regarding the information included in this document, please contact helpdesk@tsihealthcare.com 1